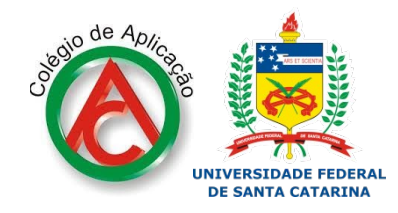

pelo setor de assistência ao aluno - CA/UFSC - 2020

## Como participar do Chat no Moodle

O chat é um bate-papo, realizado em tempo real, com horários prédefinidos entre o grupo.

As mensagens são avisos instantâneos, que podem ser individuais ou coletivos. Funciona como um e-mail, no entanto, não permitem anexos.

Para participar de uma sala de chat no moodle:

1. Selecionar uma das opções:

A opção 1 que fica no canto direito da página do moodle, na aba de atividades.

| ← → C i moodle.ufsc.br/course/view.php?id=122550                             |                                                                                               |                                                                                                 |            |
|------------------------------------------------------------------------------|-----------------------------------------------------------------------------------------------|-------------------------------------------------------------------------------------------------|------------|
| universidade federal Mood                                                    | lle UFSC                                                                                      | Gabriela Pereira Peres                                                                          | <b>R</b> - |
|                                                                              | Chat de dúvidas da lição 3<br>Neste chat trataremos sobre                                     | <ul> <li>Chat de dúvidas da lição 3<br/>Hoje, 19:41 PM</li> <li>Ir para o calendário</li> </ul> |            |
|                                                                              | Ferramentas para enriquecer a didática<br>Aulas mais dinâmicas                                | PARTICIPANTES                                                                                   | - 6        |
| <ul> <li>Reconfigurar</li> <li>Banco de questões</li> <li>Lixeira</li> </ul> | <ul> <li>G Suite for Education</li> <li>GocOnqr</li> <li>Geogebra</li> <li>Scratch</li> </ul> | ATIVIDADES                                                                                      |            |

## A opção 2 que fica no centro da tela, como mostra a próxima figura:

| ← → C                                                                                            |                             |                                          |  |  |  |
|--------------------------------------------------------------------------------------------------|-----------------------------|------------------------------------------|--|--|--|
| UNIVERSIDADE FEDERAL MOOC                                                                        | lle UFSC                    | Gabriela Perei                           |  |  |  |
| Ambientes virtuais de ensino                                                                     | Edição de imagens           |                                          |  |  |  |
| Cultura digital     Tutorial Moodle                                                              | omeresor.io                 | ÚLTIMOS AVISOS<br>Acrescentar um novo tó |  |  |  |
| -                                                                                                |                             | (Nenhum aviso publicad                   |  |  |  |
| ADMINISTRAÇÃO<br>Administração do curso<br>Clina Editar configurações<br>Ativar edição<br>Edição | Tutorial de chat            | PRÓXIMOS EVENTOS                         |  |  |  |
| <ul> <li>Filtros</li> <li>Relatórios</li> </ul>                                                  | Neste chat trataremos sobre | Ir para o calendário                     |  |  |  |

2. Ao clicar em uma das duas opções, você será direcionad@ para uma tela onde encontrará as informações sobre o chat e o ícone para acessá-lo:

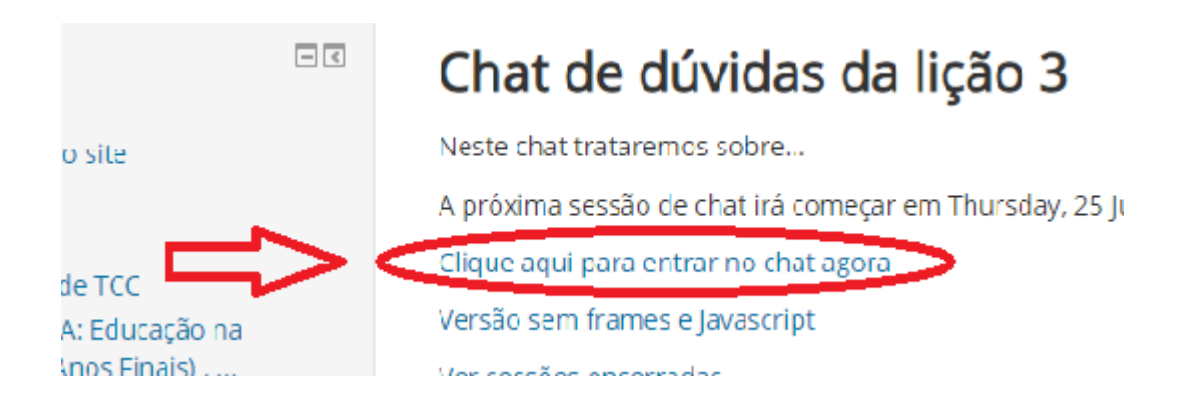

3. Ao clicar no ícone "Clique aqui para entrar no chat agora", você será encaminhad@ para uma caixa de bate-papo:

| Chat: Espaço de gabriela peres: Chat de dividas da lição 3 - Google Chrome               | - • •                                       | Gabriela Pereira Peres 👔 👻                             |
|------------------------------------------------------------------------------------------|---------------------------------------------|--------------------------------------------------------|
| moodle.ufsc.br/mod/chat/gui_header_js/index.php?id=2414                                  |                                             |                                                        |
| 14:06: Gabriela Pereira Peres entrou no chat<br>14:37 Gabriela Pereira:<br>Vamos começar | Gabriela Peraira<br>Peres<br>Icile34:09 Bip | n 2020, 19:41, (19 horas 39 minutos a partir de agora) |

3. A caixa de bate papo é formada por duas áreas: a do lado esquerdo mostra as mensagens e a do lado direito mostra os participantes. Para enviar sua mensagem, digite na área indicada e aperte a tecla "Enter" do computador.

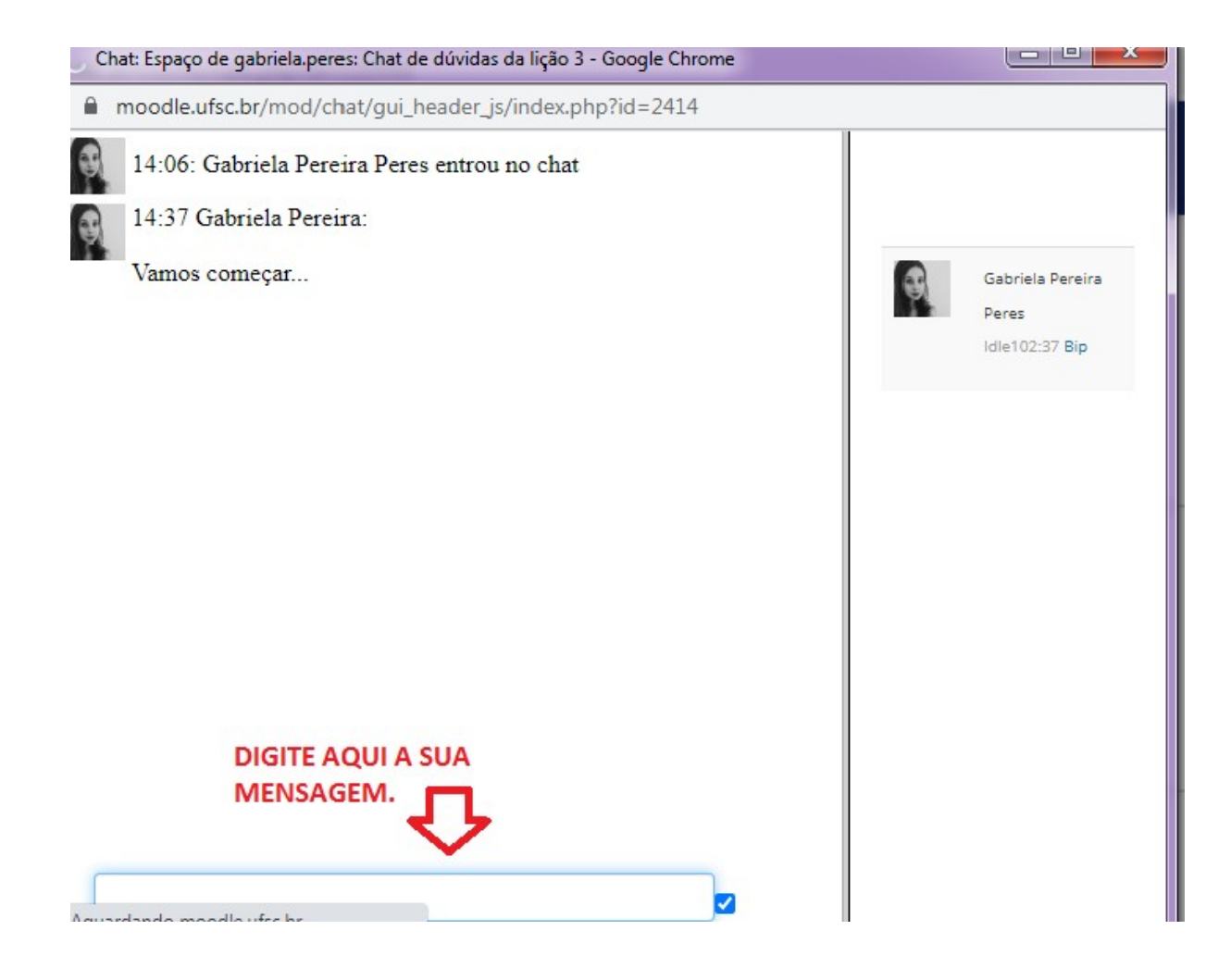

4. Você pode também chamar a atenção de algum participante, clicando em "BIP" ao lado do nome del@. Um som deve ser tocado, avisando da ação na área de mensagens.

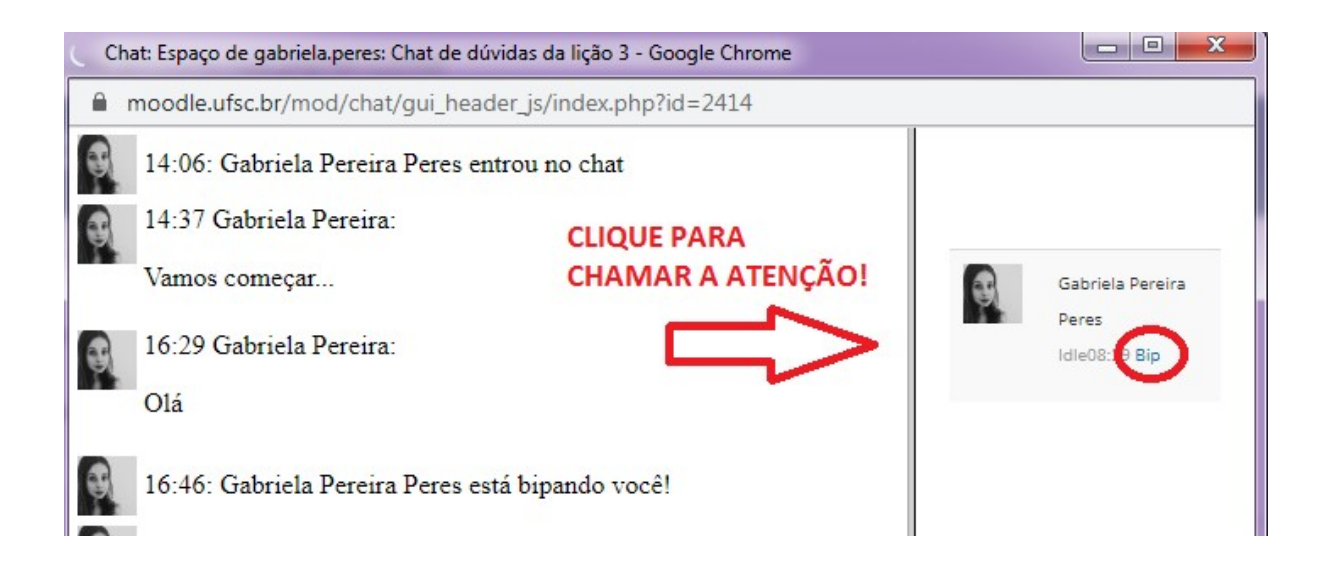

5. Para sair da sala, basta clicar no (x) que fica no canto superior direito da tela.

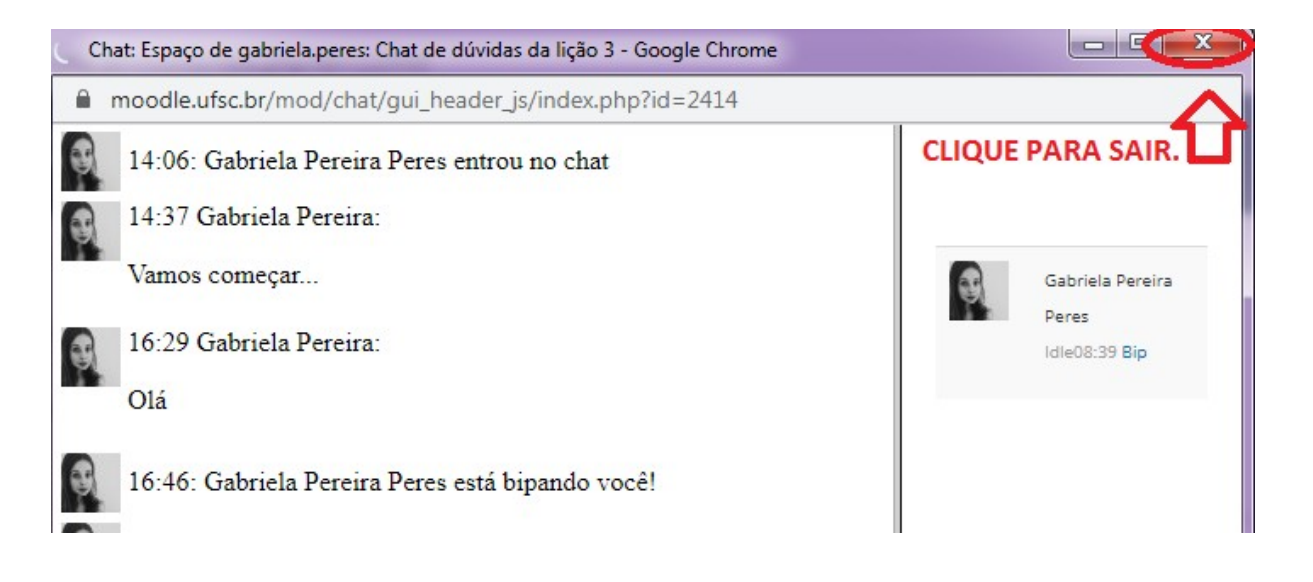